# CÔNG TY CP SỮA VIỆT NAM VINAMILK

# CỘNG HOÀ XÃ HỘI CHỦ NGHĨA VIỆT NAM Độc lập - Tự do - Hạnh phúc THE SOCIALIST REPUBLIC OF VIETNAM Independence - Freedom - Happiness

Số/No.: 1846 /CV-CTS.TC/2021

Tp.HCM, ngày 13 tháng 04 năm 2021 HCM City, dated April 13, 2021

CÔNG BỐ THÔNG TIN TRÊN CỎNG THÔNG TIN ĐIỆN TỬ CỦA ỦY BAN CHỨNG KHOÁN NHÀ NƯỚC VÀ SGDCK TP.HCM

DISCLOSURE OF INFORMATION ON THE STATE SECURITIES COMMISION'S PORTAL AND HOCHIMINH STOCK EXCHANGE'S PORTAL

Kính gửi/ To:

- Úy ban Chứng khoán Nhà nước/ The State Securities Commission Sở Giao dịch chứng khoán TP.HCM/ Hochiminh Stock Exchange
- Tên tổ chức / Organization name: CÔNG TY CỔ PHẦN SỮA VIỆT NAM/VINAMILK
- Mã chứng khoán/ Securities Symbol: VNM
- Địa chỉ trụ sở chính/ Address: 10 Tân Trào, P.Tân Phú, Quận 7, Tp. HCM
- Điện thoại/ Telephone: 028 541 55555; Fax: 028 541 61230
- Người thực hiện công bố thông tin/ Submitted by: Bà Mai Kiều Liên Chức vụ/ Position: Tổng Giám đốc/CEO

Loại thông tin công bố :  $\Box$  định kỳ  $\Box$  bất thường  $\boxtimes 24h$   $\Box$  theo yêu cầu Information disclosure type:  $\Box$  Periodic  $\Box$  Irregular  $\boxtimes 24$  hours  $\Box$  On demand

#### Nội dung thông tin công bố (\*)/ Content of Information disclosure (\*):

Hội đồng Quản trị của Công ty đã thông qua việc bổ sung nội dung trình ĐHĐCĐ thường niên vào ngày 26/4/2021 như sau:

- Bổ sung nội dung trình ĐHĐCĐ biểu quyết:
  - Vấn đề 14: Thông qua việc từ nhiệm thành viên HĐQT của Bà Nguyễn Thị Thắm Lý do: Do Bà Nguyễn Thị Thắm đã có đơn xin từ nhiệm như đã công bố thông tin ngày 07/04/2021.
- Bầu bổ sung thành viên HĐQT (không độc lập):
  - Duyệt ứng viên thành viên HĐQT (không độc lập) là Ông Hoàng Ngọc Thạch. Lý do: Bầu bổ sung và thay thế Bà Nguyễn Thị Thắm đã xin từ nhiệm như nêu ở trên.

Cổ đông thực hiện quyền biểu quyết và bầu cử bổ sung này thông qua Phiếu biểu quyết bổ sung và Phiếu bầu cử bổ sung theo tài liệu hướng dẫn đính kèm bản CBTT này.

The Board of Directors of the Company approved the addition of issues to be submitted to the Company's Annual General Meeting on April 26, 2021 as follows:

- Adding an issue to submit to the General Meeting of Shareholders to vote as follows:
  - Issue 14: Approving the resignation of the Board member of Ms. Nguyen Thi Tham Reason: Ms. Nguyen Thi Tham had a resignation letter as announced on April 7, 2021.
- Electing an additional member of the Board of Directors (non-independent)

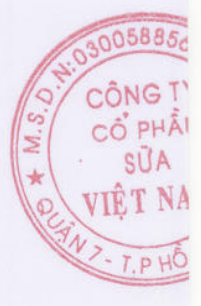

• Approving the BOD candidate (non-independent) Mr. Hoang Ngoc Thach. Reason: Election to replace Ms. Nguyen Thi Tham who resigned as mentioned above.

Shareholders shall vote and elect using the additional voting and election ballots and following the attached instructions in this disclosure.

Tôi cam kết các thông tin công bố trên đây là đúng sự thật và hoàn toàn chịu trách nhiệm trước pháp luật về nội dung các thông tin đã công bố./

I declare that all information provided in this paper is true and accurate; I shall be legally responsible for any mispresentation.

lell/ Dai diên to chie Organization representative Người đại diễn theo pháp luật/Legal representative CÔ

MAI KIỀU LIÊN Tổng Giám đốc/CEO

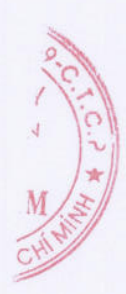

# Hướng dẫn thực hiện Phiếu Biểu quyết bổ sung và Phiếu bầu cử HĐQT (không độc lập)

#### Bước 1

Cổ đông truy cập vào đường dẫn <u>https://vinamilk.daihoicodong.online/#download</u>, hệ thống sẽ hiển thị giao diện như sau:

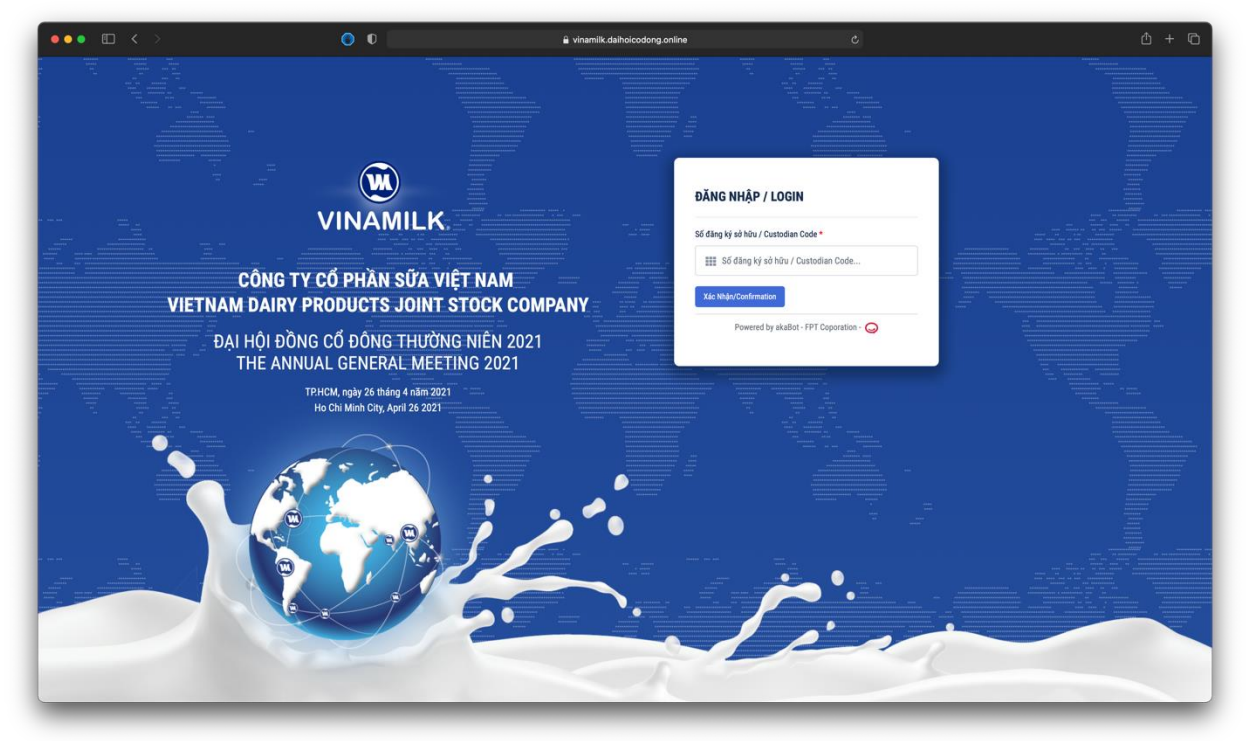

# Bước 2

Để tải phiếu, Cổ đông cần nhập thông tin **Số đăng ký sở hữu** trên màn hình. **Lưu ý:** Thông tin này phải chính xác theo thông tin trên Thư mời hoặc theo thông tin cổ đông chốt ngày 16/03/2021 do Trung tâm lưu ký chứng Khoán ("VSD") cấp.

# Bước 3

Sau khi nhập thông tin và chọn "Xác nhận", nếu thông tin Cổ đông cung cấp là chính xác thì màn hình sẽ hiện thị đường dẫn để tải: 1) Phiếu Biểu quyết bổ sung và 2) Phiếu Bầu cử ứng viên HĐQT (không độc lập).

Để tải về, Quý cổ đông vui lòng nhấn VÀO ĐÂY.

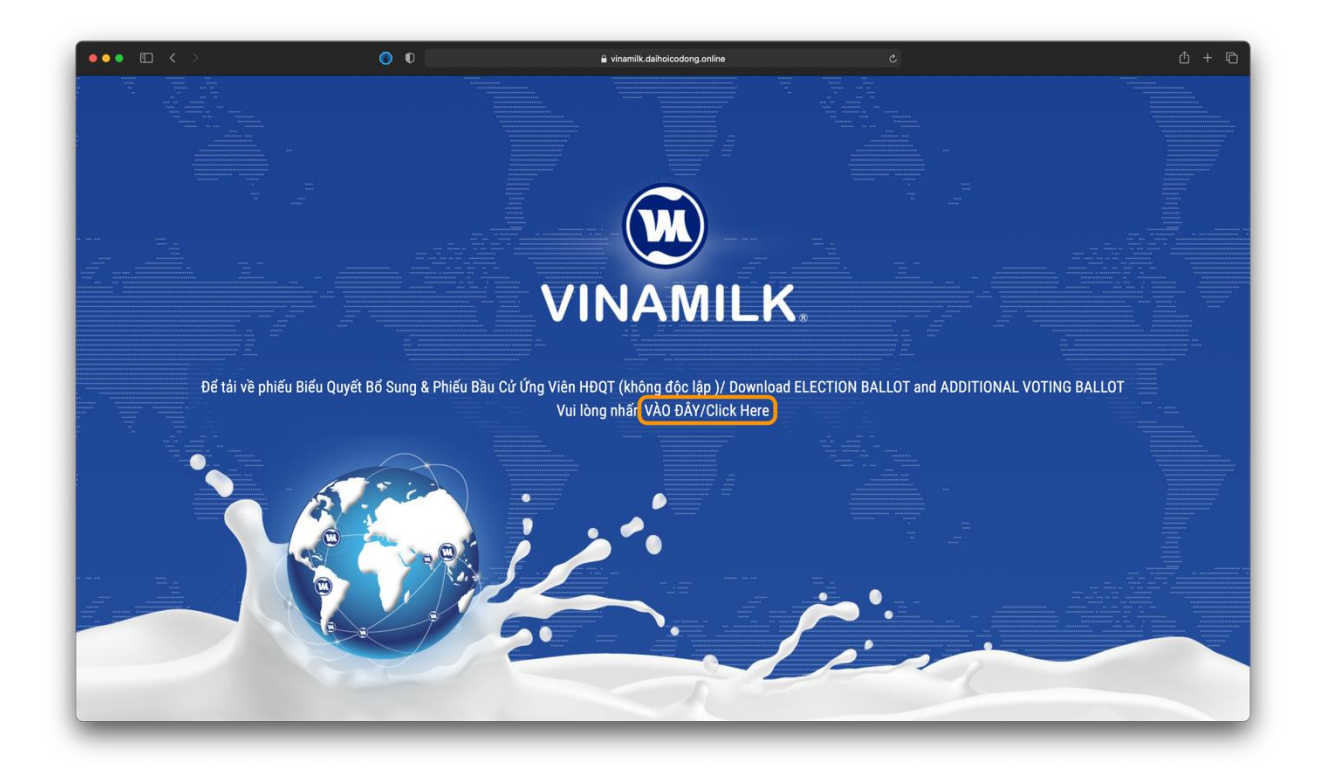

### Bước 4

Cổ đông in 02 phiếu này ra và thực hiện biểu quyết/bầu cử theo hướng dẫn trên phiếu. Sau đó, cổ đông gửi 02 phiếu này về Công ty như đã được hướng dẫn trong tài liệu **Những nội dung lưu ý khi gửi phiếu biểu quyết và phiếu bầu cử** đã gửi cho Cổ đông và **Quy chế Biểu quyết** (các tài liệu này cũng đã được công bố trên website của Công ty tại <u>https://www.vinamilk.com.vn/vi/dai-hoi-dong-co-dong).</u>

Nếu gặp bất cứ vấn đề gì về việc tải tài liệu, Quý Cổ đông vui lòng liên hệ Hotline: +842873001600 để được hỗ trợ.